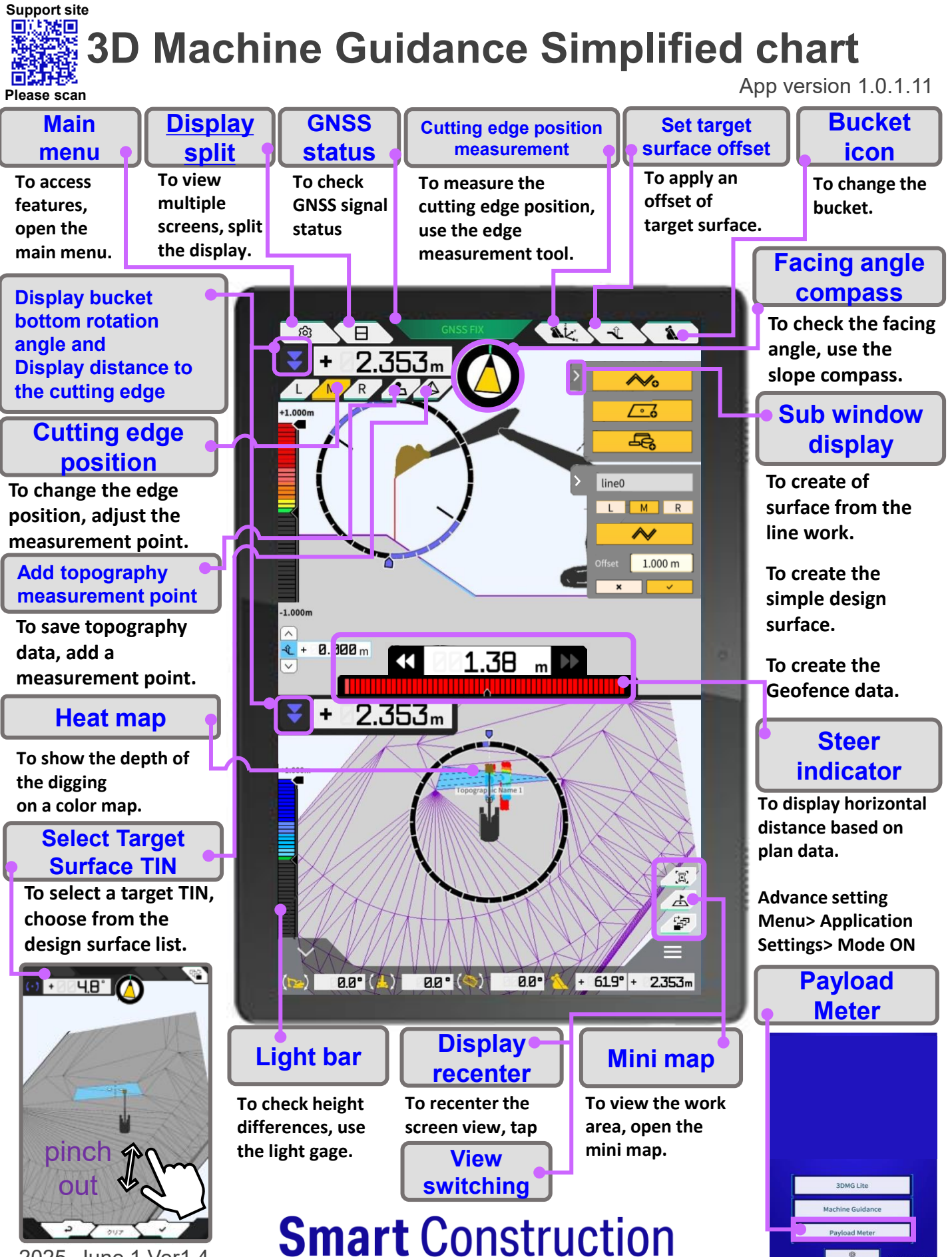

2025. June 1 Ver1.4

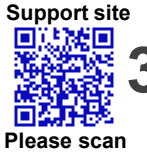

## 3D Machine Guidance Simplified chart

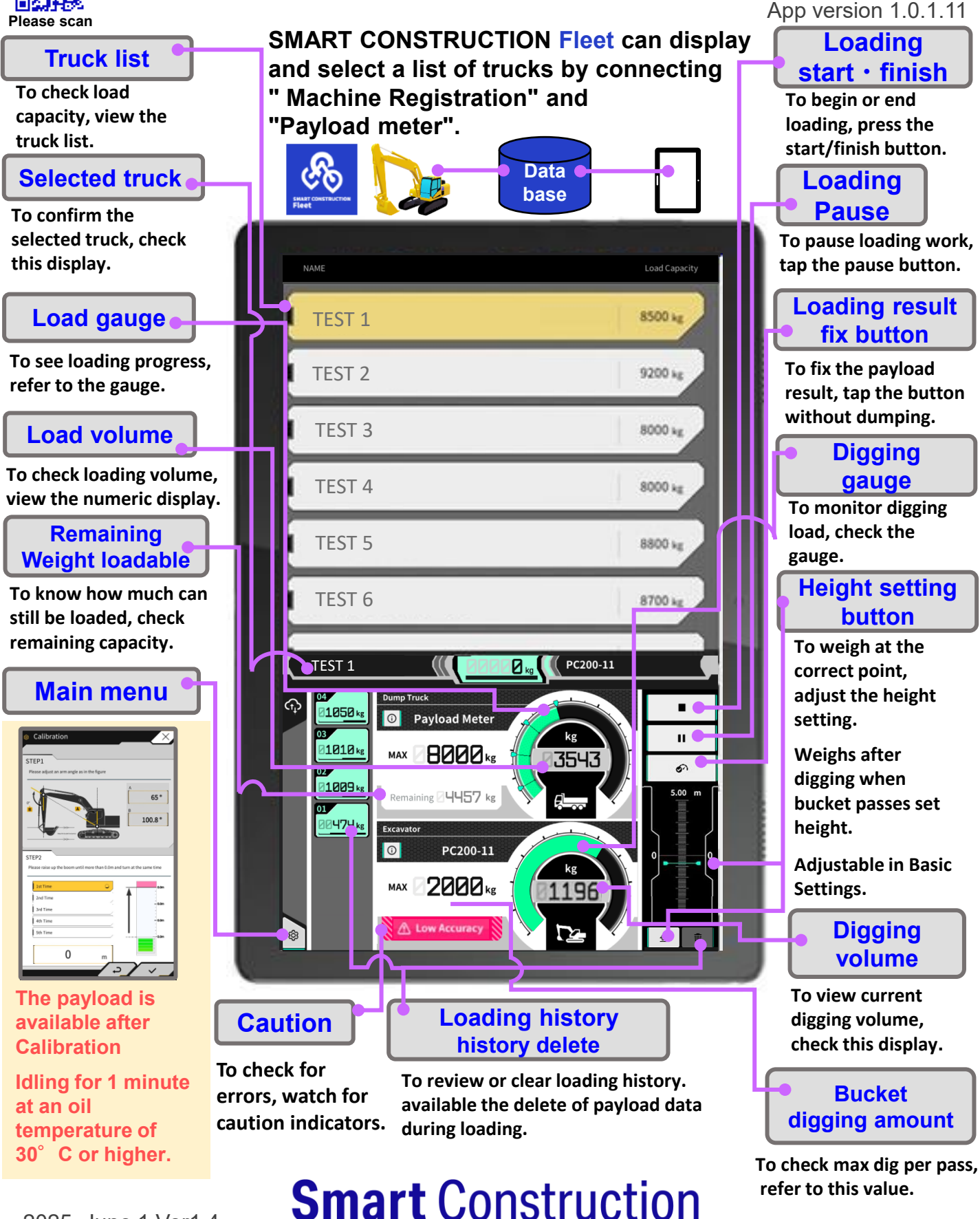

2025. June 1 Ver1.4